## Instructions for States/UT's to use the App

The States/UT's can now login on the eLISS data collection app to view the Allocation and Survey Status for both Complete Enumeration and Detailed Survey. The steps to perform the various activities by the States/UT's are given below.

## Step 1: Click "Complete the on 4:29 😁 🗂 3G 🖌 🗎 eLISS v2.0 ۵ Enumeration" button to view the 2023-2024 | Winter Season Change allocation and survey status of selected villages/urban wards for Detailed Survey a particular year and season. Allocation Status 100.00% 100.00% Click on the "Detailed Survey" Surveyed/Operational Status button to view the allocation and 1464/2296 Poultry Farm Status survey status of selected Broiler Farm Status 7732/8324 villages/urban wards for а Slaughter House Status 130/142 particular year and season. 14:54:52 01-03-2024 st Refresh : Ê . Click on the "Change" button in case the Year and Season needs to be changed.

## Step 2:

To view the District-wise survey status, please click on the "Status" tab at the bottom.

List of all the districts along with the completion percentage for Complete Enumeration & Detailed Survey will appear.

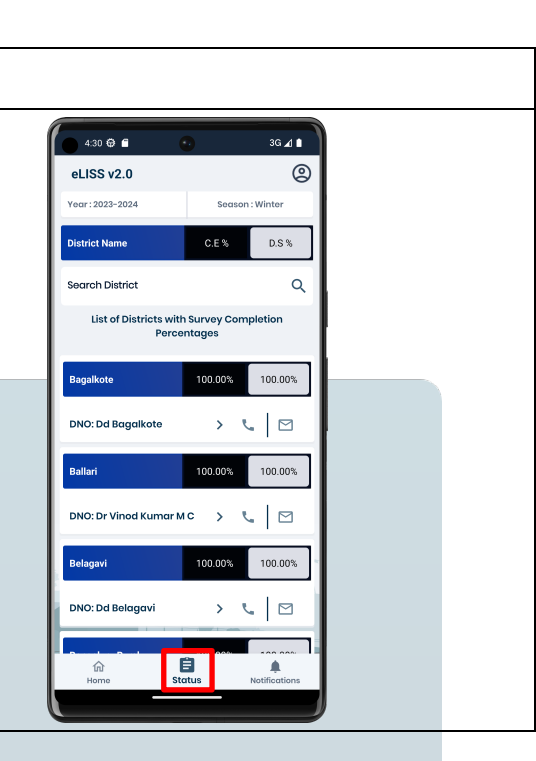

## Step 4:

Click on the name of the district to view the schedule-wise summary.

To communicate with District Nodal Officer (DNO), State/UT official can click on the call or mail icon button.

*Note: The list of districts is sorted alphabetically. You can also use the search bar to find a specific district.* 

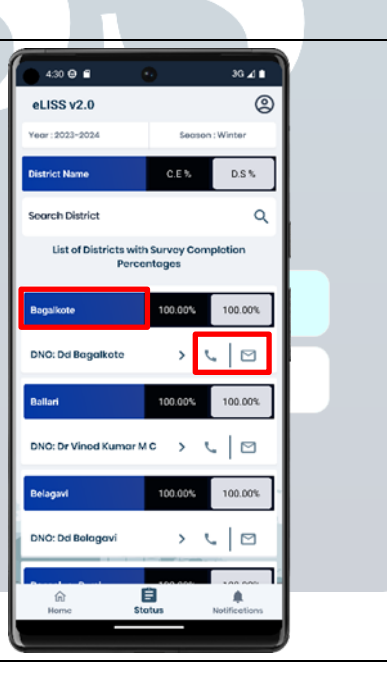

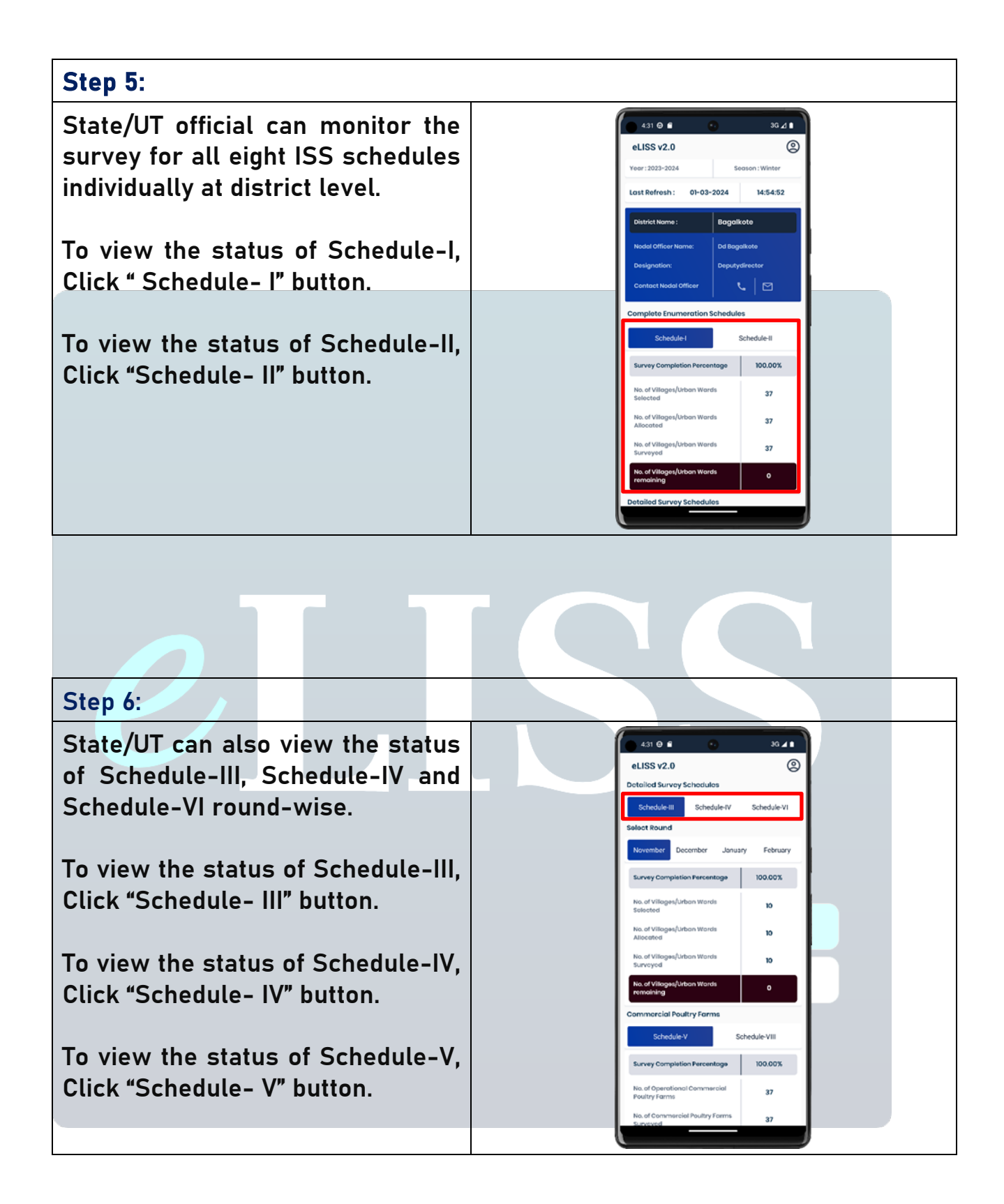

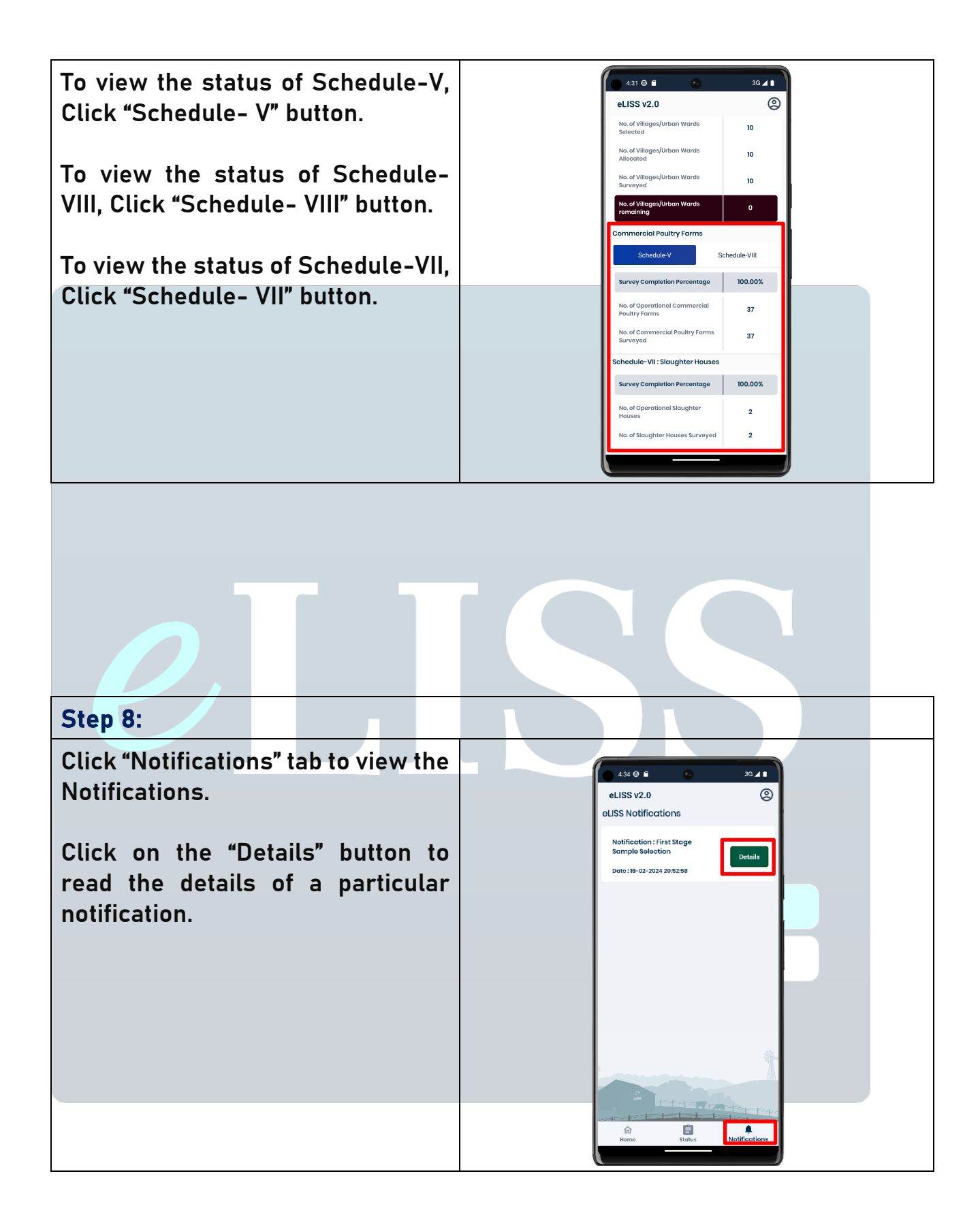

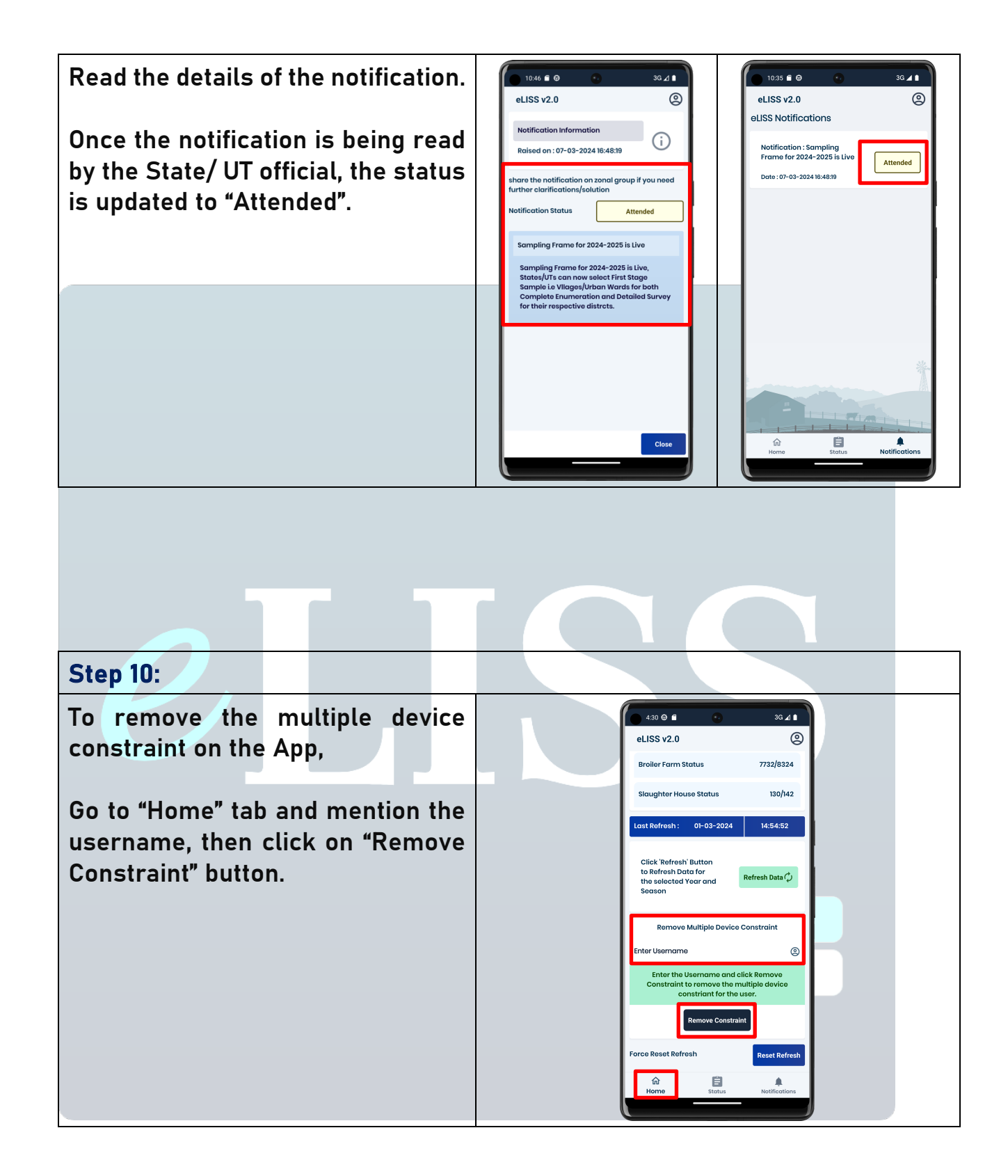